# Инструкция по регистрации в ЭБС ЛАНЬ

Шаг 1. Заполнить форму регистрации, поставить галочку согласия с условиями использования.

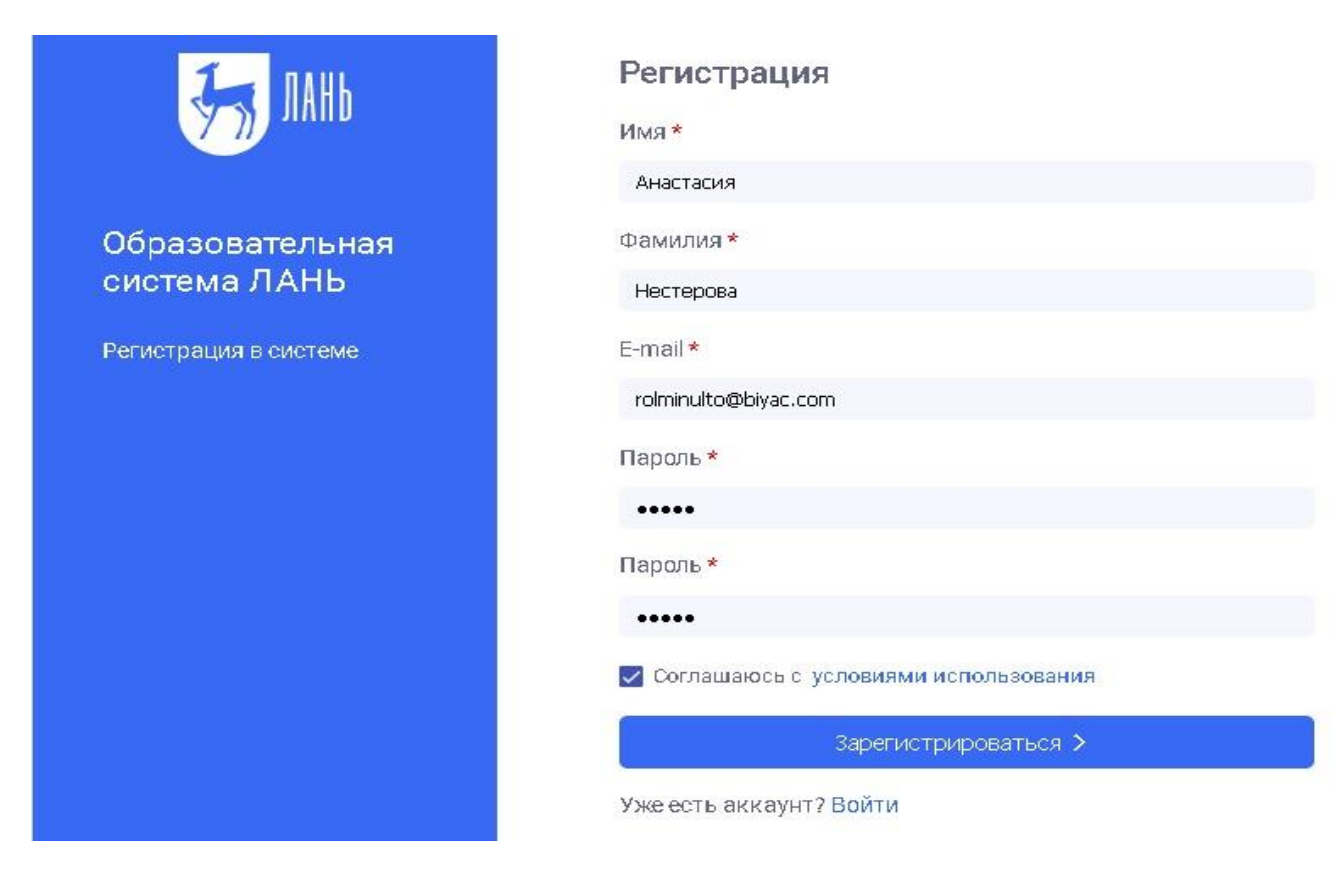

Шаг 2. <u>Подтвердить email</u>: нужно войти в свой почтовый ящик, найти письмо от noreply@lanbook.ru и перейти по ссылке из письма.

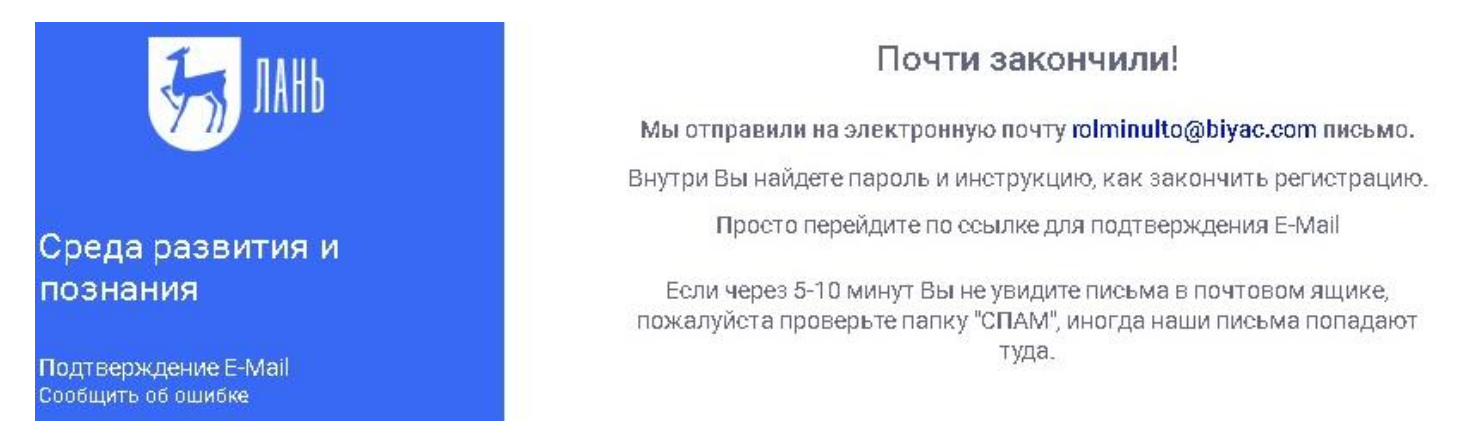

### Шаг 3. После переходе по ссылке из письма появляется такое сообщение:

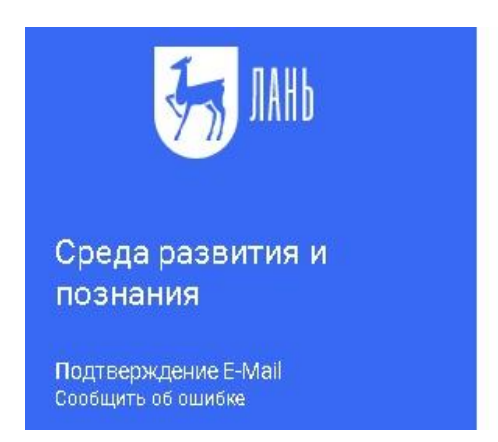

## Подтверждение E-Mail

Адрес E-Mail успешно подтвержден!

Нажмите далее, и Вы будете перенаправлены в личный кабинет сервиса авторизации.

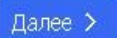

Шаг 4. Авторизуемся (нужно ввести email и пароль).

| JAHb 💦                 | <b>Вход в личный к</b><br>Логин или e-mail * | кабинет        |
|------------------------|----------------------------------------------|----------------|
|                        | rolminulto@biyac.com                         |                |
| Среда                  | Пароль *                                     | Забыли пароль? |
| развития и<br>познания |                                              |                |
| Вход в личный кабинет  | Войти >                                      |                |
|                        | Нет аккаунта? Зарегистрироваться             |                |
|                        | или войд                                     | ите с помощью  |
| Сообщить об ошибке     | vk                                           |                |

Шаг 5. Выбираем свой статус и, если регистрация удаленная (не с IP-подписчика), организацию. Студенту нужно будет ввести номер группы.

# Регистрация в ЭБС нам необходимо чуть больше информации о Вас. Пожалуйста, заполните поля ниже: Пожалуйста, выберите Вашу организацию Выбрать организацию Статус Уточните Ваш статус в учебном заведении или организации: Обучающийся Преподаватель Струдник

## Регистрация завершена

В случае каких-либо вопросов обращайтесь в библиотеку института или в ЭБС ЛАНЬ по ebs@lanbook.ru

# Мобильное приложение ЭБС Лань

# Android

iOS

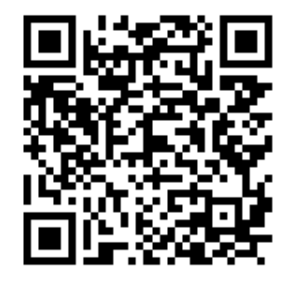

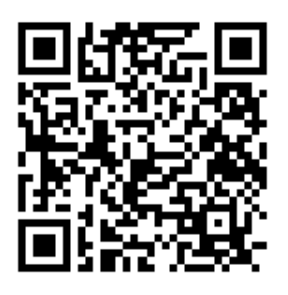